## How to Get a Tax Receipt Online

Tax ID #: 36-277-4586

1. Log into Online Account

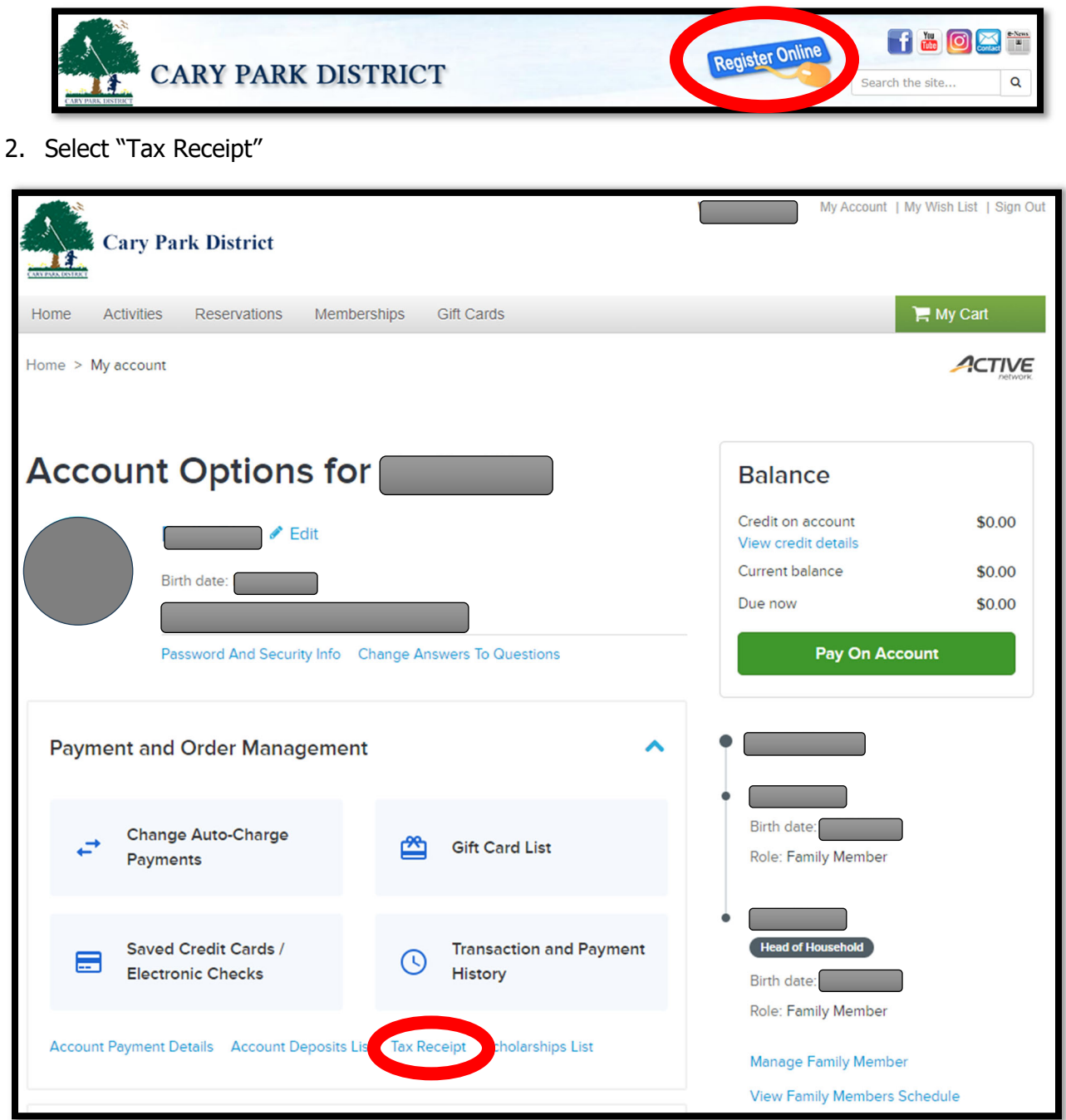

## How to Get a Tax Receipt Online

3. Select all Family Members and the tax year needed

| Cary Park District                                                                         | My Account   My Wish List   Sign Out |
|--------------------------------------------------------------------------------------------|--------------------------------------|
| Home Activities Reservations Memberships Gift Cards                                        | 🃜 My Cart                            |
| Home > My account > Tax receipt                                                            |                                      |
| Tax Receipt                                                                                |                                      |
| Please select the tax year and one or more account member for which to print tax receipts. |                                      |
| Search criteria                                                                            |                                      |
| Tax year Available family members                                                          |                                      |
| 2023 -                                                                                     | •                                    |
|                                                                                            |                                      |
|                                                                                            | ts                                   |
| Select all                                                                                 | Clear all                            |

4. Select "Generate tax receipts"

| Cary Park District                                                                         | My Account   My Wish List   Sign Out |
|--------------------------------------------------------------------------------------------|--------------------------------------|
| Home Activities Reservations Memberships Gift Cards                                        | 📜 My Cart                            |
| Home > My account > Tax receipt                                                            |                                      |
| Tax Receipt                                                                                |                                      |
| Please select the tax year and one or more account member for which to print tax receipts. |                                      |
| Search criteria                                                                            |                                      |
| Tax year Available family members                                                          |                                      |
| 2023 •                                                                                     | •                                    |
|                                                                                            |                                      |
| Output type 🔍 Adobe Acrobat Reader 🔹                                                       | Generate tax receipts                |

Tax ID #: 36-277-4586